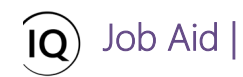

#### Overview

This Job Aid defines the steps to follow when defining the resource plan for new project proposals in Sensei IQ.

Project governance includes project intake and prioritization to ensure that all projects are approved before work takes place, and more importantly, that only appropriately selected projects are approved.

Typically, new project proposals are submitted with a business case, cost estimates, resource plan, and strategic impact assessments. Each project proposal is typically subjected to a governance workflow that guides the approval process.

At this point in the project proposal process, the project requester creates a resource plan when it is known which resource roles are required to support the proposed project and there is a need to justify the demand of work from those resource roles for a given time. Once the project proposal is selected and promoted to an approved project, this resource plan moves to the project record. Once it is converted to the project record, the project manager submits a request for resources and their proposed hours to be formally committed to the project. The request is then routed to the appropriate resource manager for review and approval.

# Define proposal resource requirements

### Project Requester

Portfolio > Intake > Proposals > Resource Plan

### 1. SET THE RESOURCE DEMAND HORIZON

- a. Ensure you are in the **Portfolio** area and click **Proposals** in the **Intake** section.
- b. Open the proposal record and navigate to the **Resource Plan** tab.

| III Power Apps | Sens   | ei IQ                                   |                                            |                                                             | م                                                         | Ø + ∇ ֎ ? (FL)                                        |
|----------------|--------|-----------------------------------------|--------------------------------------------|-------------------------------------------------------------|-----------------------------------------------------------|-------------------------------------------------------|
| =              |        | ← 🔚 Save 👹 Save & Close + New 📋         | Delete 🕐 Refresh 🔍 Check Access            | 🛱 Process \vee 🖻 Share 🛛 Email                              | a Link 🛛 🛛 Flow 🖂 🖷 Word Templates                        | ✓ III Run Report ✓                                    |
| 命 Home         |        | Resource Management Implementa          | tion Proposed Project                      |                                                             |                                                           | ···· \                                                |
| C Recent       | $\sim$ | Proposal                                | •                                          |                                                             |                                                           | Sponsor                                               |
| 🖈 Pinned       | ~      | Proposal Process<br>Active for 69 hours | Initiation (69 Hrs)                        |                                                             | Selection                                                 | >                                                     |
| Leadership     |        | Details Resource Plan P Sell Rates      |                                            |                                                             |                                                           |                                                       |
| 諭 Insights     |        |                                         |                                            |                                                             |                                                           |                                                       |
| Portfolios     |        | Search $>$ Select a resou               | ce to add 🔍 🗠 🗘                            | ctober 2021 🛗 🎹 5 🗸 Þ                                       | Zoom 🛱 🛅 🛅                                                | ◎∨ 🗄 🖻 🛠 ∨ 🖒 🖉                                        |
| 🖽 Programs     |        | Requests by Primary Role                | Overall Total ← Octob<br>Proposed Proposed | er 2021 November 2021<br>Availability Proposed Availability | December 2021 January 2<br>Proposed Availability Proposed | 2022 February 2022 Availability Proposed Availability |
| Intake         |        | Totals                                  | 0.0                                        | 0.0 0.0                                                     | 0.0                                                       | 0.0 0.0                                               |
| 🚮 Insights     |        |                                         |                                            |                                                             |                                                           |                                                       |
| Proposals      |        |                                         |                                            |                                                             |                                                           |                                                       |
| Innovation     |        |                                         |                                            |                                                             |                                                           |                                                       |
| a Insights     |        |                                         |                                            |                                                             |                                                           |                                                       |
| 🛱 Challenges   |        |                                         |                                            |                                                             |                                                           |                                                       |
| 🖗 Ideas        |        |                                         |                                            |                                                             |                                                           |                                                       |

c. Change the selected **date** for the first period that you require the generic resources from.

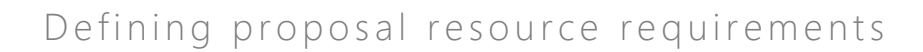

| :::: Power Apps Sen | م<br>A                                                                                                    | Ø + ∇ @ ? (FL)                     |
|---------------------|----------------------------------------------------------------------------------------------------|------------------------------------|
| =                   | 🔶 🔚 Save 🛱 Save & Close 🕂 New 🗊 Delete 🕐 Refresh 🔍 Check Access 🕃 Process 🗸 🖻 Share 🖾 Email a Link 🔊 Flow 🗸 🖷 Word Templa                                                                                                    | ates \vee 🔟 Run Report \vee        |
| 命 Home              | Resource Management Implementation Proposed Project                                                                                                    |                                    |
| C Recent V          |                                                                                                    | sponsor                            |
| 🗴 Pinned 🗸 🗸        | Active for 69 hours Selection                                                                                                    | ion >                              |
| Leadership          | Details Resource Plan Override Sell Rates                                                                                                    |                                    |
| Portfolios          | Search $\mathcal{P}$ Select a resource to add $\mathcal{P}_{+}$ $\triangleleft$ October 202 $\square$ $\square$ $\mathcal{C}$ Zoom $\square$ $\square$ $\square$ $\square$ $\square$                                                       | ▣ ◎∨ ☷ ⊟ ₩∨ ♡ ↗                    |
| 🖽 Programs          | Overall Total         ←         October 2021         Pange selected date for first period.         ↑         ↓           Requests by Primary Role         Proposed         Proposed         Anailability         Total         ↑         ↓ | Availability Proposed Availability |
| Intake              | Totals         0.0         0.0         0.0         1         2         2         2         2         3         1         2                                                                                                    | 0.0 0.0                            |
| A Insights          | 3 4 5 6 7 8 9 <sub>May</sub> Jun Jul Aug                                                                                                    |                                    |
| ↓ Proposals         | 10 <b>11</b> 12 13 14 15 16<br>17 18 19 20 21 22 23 cm 0 m 0 m                                                                                                    |                                    |
| Innovation          | 24 25 26 27 28 29 30                                                                                                    |                                    |
| a Insights          | 31 1 2 3 4 5 6 Go to today                                                                                                    |                                    |
| Challenges          |                                                                                                    |                                    |
| 🖗 Ideas             |                                                                                                    |                                    |

d. Set the number of **periods** you want to be visible on the page.

Job Aid |

| H Power Apps Ser                                                           | sei IQ                                                                                                    | P Ø + V 🔅 ? (r.)                                                                                                    |
|----------------------------------------------------------------------------|----------------------------------------------------------------------------------------------------|----------------------------------------------------------------------------------------------------|
| =                                                                          | Handreiche Anderson and Save & Close + New      Delete      Refresh      Check Access      Process      Process | email a Link 🛛 🕉 Flow \vee 🖷 Word Templates \vee 🔟 Run Report \vee                                                                                                    |
| <ul> <li>Home</li> <li>Instant</li> <li>Instant</li> <li>Necent</li> </ul> | Resource Management Implementation Proposed Project Proposal                                                                                                    |                                                                                                    |
| 🖈 Pinned 🗸 🗸                                                               | Proposal Process Active for 69 hours Initiation (69 Hrs)                                                                                                    | Selection                                                                                                    |
| Leadership                                                                 | Details Resource Plan Override Sell Rates                                                                                                    |                                                                                                    |
| ₩" Portfolios                                                              | Search P Select a resource to add A October 2021 (000 5)                                                                                                    | Zoom 🛱 🛅 🗎 🗑 🐼 ⊙∨ 🗊 🖃 🐄 ∨ 🖒 🧷                                                                                                    |
| L쿄 Programs                                                                | Overall Total         ←         October 2021         3           Requests by Primary Role         Proposed         Proposed         Availability         P                                                                                                    | December 2021         January 2022         February 2022         A           voposed         Availability         Proposed         Availability         Proposed         Proposed         Availability         Proposed         Proposed         Proproposed         Proproproposed |
| Intake                                                                     | Totals 0.0 0.0 7                                                                                                    | 0.0 0.0                                                                                                    |
| and Insights                                                               | 10                                                                                                    |                                                                                                    |
| Proposals                                                                  | 12                                                                                                    |                                                                                                    |
| Innovation                                                                 | 15                                                                                                    |                                                                                                    |
| / Insights                                                                 | 20                                                                                                    |                                                                                                    |
| 🛱 Challenges                                                               | 25                                                                                                    |                                                                                                    |
| 🖗 Ideas                                                                    | 31                                                                                                    |                                                                                                    |

e. Set the **timescale** of the requested period using the **Zoom** feature.

| III Power Apps                              | Sen    | sei IQ      |                                     |              |                |                       |               |              |           |              |           |               |           |              |               | ∅ +          | · 7 4      | ₿ ?                | FL       |
|---------------------------------------------|--------|-------------|-------------------------------------|--------------|----------------|-----------------------|---------------|--------------|-----------|--------------|-----------|---------------|-----------|--------------|---------------|--------------|------------|--------------------|----------|
| =                                           |        | ÷           | 🔚 Save 🚦                            | Save & Close | + New          | 📋 Delete              | 🖔 Refresh     | 🔍 Cheo       | ck Access | Process      | 🗸 📝 Share | e 🛯 🕅 Email a | Link 🔊 Fl | ow 🗸 🗖       | Word Template | es 🗸 🔟       | Run Report | ~                  |          |
| <ul><li>☆ Home</li><li>③ Recent</li></ul>   | ~      | Re          | esource Ma                          | nagement     | Impleme        | ntation Pr            | oposed Pro    | oject        |           |              |           |               |           |              | $\bigcirc$    |              |            | Sponsor            | $\sim$   |
| 🖈 Pinned                                    | $\sim$ | Pro<br>Acti | oposal Process<br>live for 69 hours | <            |                |                       | Ir            | nitiation (6 | 59 Hrs)   |              |           |               |           |              | Selection     |              |            |                    | >        |
| Leadership<br>:솗레 Insights<br>행" Portfolios |        | De          | etails <b>Resour</b><br>Search      | ce Plan Ove  | erride Sell Ra | ates<br>source to add | R,            |              | ⊲ oo      | ctober 2021  | 🛗 000 5 · | ~ Þ           | Z         | oom 🛱        | E E           | <b>०</b> ∨   | <b>=</b>   | <del>3</del> e°∼ ( | 02       |
| Programs                                    |        |             |                                     |              |                |                       | Overall Total | ←            | Octob     | er 2021      | Novem     | ber 2021      | Decem     | ber 2021     | Month nuar    | y 2022       | Febr       | uary 2022          | <b>^</b> |
|                                             |        |             | Requests by Prin                    | nary Role    |                |                       | Proposed      |              | Proposed  | Availability | Proposed  | Availability  | Proposed  | Availability | Proposed      | Availability | Proposed   | Availa             | ability  |
| Intake                                      |        |             | Totals                              |              |                |                       | 0.0           |              |           | 0.0          |           | 0.0           |           | 0.0          |               | 0.0          |            |                    | 0.0      |
| A Insights                                  |        |             |                                     |              |                |                       |               |              |           |              |           |               |           |              |               |              |            |                    |          |
| Proposals                                   |        |             |                                     |              |                |                       |               |              |           |              |           |               |           |              |               |              |            |                    |          |

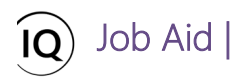

f. Select the Show Proposed, Show Overall Row Totals and Show Full Column Heading options from the View Options menu.

| III Power Apps             | Sens   | ei IQ                                           |                                                                   |                        |                                                 | ) م                                     | 3 + 7           | ø?          | FL     |
|----------------------------|--------|-------------------------------------------------|-------------------------------------------------------------------|------------------------|-------------------------------------------------|-----------------------------------------|-----------------|-------------|--------|
| =                          |        | ← 🖬 Save 🖁 Save & Close + New [                 | 🛛 Delete 💍 Refresh 🛛 🖏 Check Access                               | 🗄 Process \vee 🖻 Share | 🖼 Email a Link 🛛 🖉 Flow 🗅                       | <ul> <li>Word Templates</li> </ul>      | ∨ 🔟 Run Repo    | rt 🗸        |        |
| ඟි Home<br>© Recent        | $\sim$ | Resource Management Implementa<br>Proposal      | tion Proposed Project                                             |                        |                                                 | 0                                       |                 | Sponsor     | $\sim$ |
| 🖈 Pinned                   | $\sim$ | Proposal Process<br>Active for 69 hours         | Initiation (69 Hrs)                                               |                        |                                                 | Selection                               |                 |             | >      |
| Leadership<br>aaî Insights |        | Details <b>Resource Plan</b> Override Sell Rate |                                                                   |                        |                                                 |                                         |                 |             |        |
| 🕬 Portfolios               |        | Search $ ho$ Select a resou                     | rce to add 🔒 🛛 🗸 Oc                                               | tober 2021 🛗 🛄 5 🗸     | > Zoom                                          | (                                       | ি <b>ি</b> F    | °x° ~ (     | s c    |
| Lt Programs                |        | Requests by Primary Role                        | Overall Total         Coctobe           Proposed         Proposed | Availability Proposed  | r 2021 December 20<br>Availability Proposed Ava | )21 January 20<br>ailability Proposed A | Show Propose    | ed          | lity   |
| Intake                     |        | Totals                                          | 0.0                                                               | 0.0                    | 0.0                                             | 0.0                                     | Show Available  | Row Totals  | 0.0    |
| 渝 Insights                 |        |                                                 |                                                                   |                        |                                                 |                                         | Hide Total Col  | lumns       |        |
| Proposals                  |        |                                                 |                                                                   |                        |                                                 |                                         | ✓ Show Full Col | umn Heading | 1      |

g. Enable the **Toggle Full Screen Mode** option to switch the **Resources** screen to focus mode.

| ··· Power Apps              | Sen    | ei IQ                                     |                                 |             |              |             |            |         | م             | 0 -          | - 7      | 7 ©      | ?         | FL            |
|-----------------------------|--------|-------------------------------------------|---------------------------------|-------------|--------------|-------------|------------|---------|---------------|--------------|----------|----------|-----------|---------------|
| =                           |        | ← 🖬 Save 🖞 Save & Close + New 📋           | Delete 💍 Refresh 🔍 Check Access | Process     | 🗸 🖄 Share    | 🕼 Email a L | ink 🔊 Flov | v v 🖻 \ | Word Template | is v 🗖       | ] Run Re | port 🗸   |           |               |
| G Home I G Recent           | $\sim$ | Resource Management Implementati          | on Proposed Project             |             |              |             |            |         |               |              |          | s        | ponsor    | $\sim$        |
| 🖈 Pinned                    | $\sim$ | Proposal Process<br>Active for 69 hours   | Initiation (69 Hrs)             |             |              |             |            |         | Selection     |              |          |          |           | >             |
| Leadership                  |        | Details Resource Plan Override Sell Rates |                                 |             |              |             |            |         |               |              |          |          |           |               |
| af Insights<br>肥 Portfolios |        | Search $ ho$ Select a resource            | e to add 🔗 🛛 🖒                  | ctober 2021 | Fill 111 5 \ | ~ >         | 700        | m 🖬 🕅   |               | @            | Ŧ        |          | G         | $\mathcal{O}$ |
| Programs                    |        | Descurto ha Delano                        | Overall Total ← Octo            | ber 2021    | Novemb       | ber 2021    | Decembe    | r 2021  | Januar        | y 2022       |          | Toggle F | ull Scree | n mode        |
| Intake                      |        | Totals                                    | 0.0                             | 0.0         | Proposed     | 0.0         | Proposed   | 0.0     | Proposed      | Availability |          | posed    | Availab   | 0.0           |
| ៣ Insights                  |        |                                           |                                 |             |              |             |            |         |               |              |          |          |           |               |
| Proposals                   |        |                                           |                                 |             |              |             |            |         |               |              |          |          |           |               |

## 2. ADD A RESOURCE PLAN TO THE PROJECT PROPOSAL

a. Click the **Add Resource to Plan** button to search and select the generic resource roles to add to your proposal individually.

| Search $ ho$             | Consultant                  |             | Octobe          | r 2021 🛗 🗰 5 🚿 |               | Zoom 🛄 🛅 🖻    | iii          |               |
|--------------------------|-----------------------------|-------------|-----------------|----------------|---------------|---------------|--------------|---------------|
|                          | Suggested resources         |             | Overall Total ← | October 2021   | November 2021 | December 2021 | January 2022 | February 2022 |
| Requests by Primary Role | Brice Center<br>Consultant  | 802.5 hrs   | Proposed        | Proposed       | Proposed      | Proposed      | Proposed     | Proposed      |
| Totals                   | Consultant<br>Generic       |             | 0.0             |                |               |               |              |               |
|                          | Eddie Mason                 |             | 0.0             |                |               |               |              |               |
| Generic                  | Consultant                  | 802.5 hrs   | 0.0             |                |               |               |              |               |
|                          | Consultant                  | 802.5 hrs   |                 |                |               |               |              |               |
| ∧ DBA                    | Francis Luzuriaga           |             | 0.0             |                |               |               |              |               |
| Generic                  | Consultant                  | 802.5 hrs   | 0.0             |                |               |               |              |               |
|                          | Jason Huebner<br>Consultant | 802.5 hrs   |                 |                |               |               |              |               |
|                          | Nancy Portfolio             | 802.5 hrs 💌 |                 |                |               |               |              |               |

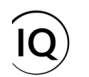

Job Aid

**Pro Tip:** If you need to request <u>two or more resources of the same generic resource role</u> for your project proposal, repeat this step until you have created multiple generic rows under the same primary role row. You should use this method so that a resource manager can replace each request for the same generic resource with a named resource individually once the proposal becomes an approved project.

| [ | Search $ ho$             | Select a resource to add R | Octobe                      | er 2021 🛗 💷 5            | ~ Þ                       | Zoom 🗔 🛅 🗐                | 🖬 ov 🗗                   |                           | > |
|---|--------------------------|----------------------------|-----------------------------|--------------------------|---------------------------|---------------------------|--------------------------|---------------------------|---|
|   | Requests by Primary Role |                            | Overall Total ←<br>Proposed | October 2021<br>Proposed | November 2021<br>Proposed | December 2021<br>Proposed | January 2022<br>Proposed | February 2022<br>Proposed | * |
|   | Totals                   |                            | 530.0                       | 220.0                    | 190.0                     | 30.0                      | 50.0                     | 40.0                      |   |
|   | △ Consultant             |                            | 80.0                        | 30.0                     | 20.0                      | 0.0                       | 20.0                     | 10.0                      |   |
|   | Generic                  |                            | 80.0                        | 30                       | 20                        | 0                         | 20                       | 10                        |   |
|   | ↑ DBA                    |                            | 100.0                       | 50.0                     | 30.0                      | 10.0                      | 0.0                      | 10.0                      |   |
|   | Generic                  |                            | 100.0                       | 50                       | 30                        | 10                        | 0                        | 10                        |   |
|   | △ Business Analyst       |                            | 350.0                       | 140.0                    | 140.0                     | 20.0                      | 30.0                     | 20.0                      | 1 |
|   | Generic                  | / 🕫 B                      | 150.0                       | 40                       | 40                        | 20                        | 30                       | 20                        |   |
|   | Generic                  | 0 🖻                        | 100.0                       | 50                       | 50                        |                           |                          |                           |   |
|   | Generic                  | 08                         | 100.0                       | 50                       | 50                        |                           |                          |                           |   |

b. Once you have added all the generic resource roles required in your proposal, enter the required effort in hours in the **Proposed** columns across the visible periods.

| Search $ ho$ Select a resource to add $ ho_*$ | Octobe                      | er 2021 🛗 💵 5 🗸          |                           | Zoom 🛱 🛅 🖻                | iii                      |                           |
|-----------------------------------------------|-----------------------------|--------------------------|---------------------------|---------------------------|--------------------------|---------------------------|
| Requests by Primary Role                      | Overall Total ←<br>Proposed | October 2021<br>Proposed | November 2021<br>Proposed | December 2021<br>Proposed | January 2022<br>Proposed | February 2022<br>Proposed |
| Totals                                        | 330.0                       | 120.0                    | 90.0                      | 30.0                      | 50.0                     | 40.0                      |
| ···                                           | 150.0 B                     | 40.0                     | 40.0                      | 20.0                      | 30.0                     | 20.0                      |
| Generic 🖉 🗎                                   | 150.0                       | 40                       | 40 🗘                      | 20                        | 30                       | 20                        |
| ·· 		 DBA                                     | 100.0                       | 50.0                     | Proposed Hours 1.0        | 10.0                      | 0.0                      | 10.0                      |
| Generic 🖉 🗎                                   | 100.0                       | 50                       | Period Status: Draft 30   | 10                        | 0                        | 10                        |
| ···                                           | 80.0                        | 30.0                     | 20.0                      | 0.0                       | 20.0                     | 10.0                      |
| ·· Generic 🖉 🗎                                | 80.0                        | 30                       | 20                        | 0                         | 20                       | 10                        |

c. Attach **comments** to each resource request for the resource managers allocating the resources once the proposal becomes an approved project. (**recommended**).

| Requests by Primary Role |   | Overall Total ←<br>Proposed      | October 2021<br>Proposed | November 2021<br>Proposed | December 2021<br>Proposed | January 2022<br>Proposed | February 2022<br>Proposed |
|--------------------------|---|----------------------------------|--------------------------|---------------------------|---------------------------|--------------------------|---------------------------|
| Totals                   |   | Resource Management Implementati | ion Pron                 | 90.0                      | 30.0                      | 50.0                     | 40                        |
| △ Consultant             |   | Comments for Business Analyst    | 0                        | 20.0                      | 0.0                       | 20.0                     | 10                        |
| Generic                  | F |                                  | 0                        | 20                        | 0                         | 20                       |                           |
| △ DBA                    |   |                                  | o                        | 30.0                      | 10.0                      | 0.0                      | 1                         |
| Generic                  | F |                                  | 0                        | 30                        | 10                        | 0                        |                           |
| △ Business Analyst       |   |                                  | 0                        | 40.0                      | 20.0                      | 30.0                     | 2                         |
| Generic                  | C | 1)                               | 0                        | 40                        | 20                        | 30                       |                           |

Job Aid |

d. Click the Save button to save your changes to the resource plan attached to your project proposal submission.

|     | Search , P Select        | a resource to add 🛛 🗛 | Octobe                      | ar 2021 🛗 🛄 5 🕚          | ✓ ▶                       | Zoom 🛱 🛅 🛅                | iii                      |                           |
|-----|--------------------------|-----------------------|-----------------------------|--------------------------|---------------------------|---------------------------|--------------------------|---------------------------|
|     | Requests by Primary Role |                       | Overall Total ←<br>Proposed | October 2021<br>Proposed | November 2021<br>Proposed | December 2021<br>Proposed | January 2022<br>Proposed | February 2022<br>Proposed |
|     | Totals                   |                       | 330.0                       | 120.0                    | 90.0                      | 30.0                      | 50.0                     | 40.0                      |
|     | △ Consultant             |                       | 80.0                        | 30.0                     | 20.0                      | 0.0                       | 20.0                     | 10.0                      |
| ••• | Generic                  |                       | 80.0                        | 30                       | 20                        | 0                         | 20                       | 10                        |
|     | △ DBA                    |                       | 100.0                       | 50.0                     | 30.0                      | 10.0                      | 0.0                      | 10.0                      |
|     | Generic                  |                       | 100.0                       | 50                       | 30                        | 10                        | 0                        | 10                        |
|     | A Business Analyst       |                       | 150.0                       | 40.0                     | 40.0                      | 20.0                      | 30.0                     | 20.0                      |
|     | Generic                  | / 🖬 B                 | 150.0                       | 40                       | 40                        | 20                        | 30                       | 20                        |
|     |                          |                       |                             |                          |                           |                           |                          |                           |
| 4   |                          |                       |                             |                          |                           |                           |                          | •                         |
|     |                          |                       |                             |                          |                           |                           |                          | Save Cancel               |

**Important:** At this point in the project proposal process, the status of your proposed hours in the resource plan is displayed as **Draft**.

| ··· Generic Table 150.0 | 40 🗘                           |
|-------------------------|--------------------------------|
|                         |                                |
|                         | Proposed Hours<br>= 40.0 hours |
|                         | Period Status: Draft           |

Tip: You can click the **Row Menu** button (...) in front of the generic resource role row to view more options such as **Change Resource** that allows you to replace the generic resource role in the resource plan; or **Remove Resource** to delete the resource request from the resource plan individually.

| Demoste ha Deimon Dela   |       | Overall Total ← | October 2021 | November 2021 | December 2021 | January 2022 | February 2022 |
|--------------------------|-------|-----------------|--------------|---------------|---------------|--------------|---------------|
| Requests by Primary Role |       | Proposed        | Proposed     | Proposed      | Proposeu      | Proposed     | Floposed      |
| Totals                   |       | 330.0           | 120.0        | 90.0          | 30.0          | 50.0         | 40.0          |
| Consultant               |       | 80.0            | 30.0         | 20.0          | 0.0           | 20.0         | 10.0          |
| Generic                  |       | 80.0            | 30           | 20            | 0             | 20           | 10            |
| . ^ DBA                  |       | 100.0           | 50.0         | 30.0          | 10.0          | 0.0          | 10.0          |
| Generic                  |       | 100.0           | 50           | 30            | 10            | 0            | 10            |
| - A Business Analyst     |       | 150.0           | 40.0         | 40.0          | 20.0          | 30.0         | 20.0          |
| Generic                  | / 🕫 B | 150.0           | 40           | 40            | 20            | 30           | 20            |
| Open Resource            |       |                 |              |               |               |              |               |
| Change Resource          |       |                 |              |               |               |              |               |

Job Aid |

**Tip:** You can click the **Primary Role Menu** button (...) in front of the primary resource role name to remove the primary role and its associated resource requests from the resource plan.

|                          |     | Coctober 2021               |                          | 200m L.                   |                           |                          |                           |
|--------------------------|-----|-----------------------------|--------------------------|---------------------------|---------------------------|--------------------------|---------------------------|
| Requests by Primary Role |     | Overall Total ←<br>Proposed | October 2021<br>Proposed | November 2021<br>Proposed | December 2021<br>Proposed | January 2022<br>Proposed | February 2022<br>Proposed |
| Totals                   |     | 330.0                       | 120.0                    | 90.0                      | 30.0                      | 50.0                     | 40.0                      |
| ···                      |     | 80.0                        | 30.0                     | 20.0                      | 0.0                       | 20.0                     | 10.0                      |
| Generic                  |     | 80.0                        | 30                       | 20                        | 0                         | 20                       | 10                        |
| ^ DBA                    |     | 100.0                       | 50.0                     | 30.0                      | 10.0                      | 0.0                      | 10.0                      |
| Generic                  |     | 100.0                       | 50                       | 30                        | 10                        | 0                        | 10                        |
| Business Analyst         |     | 150.0                       | 40.0                     | 40.0                      | 20.0                      | 30.0                     | 20.0                      |
| Remove Role              | 000 | 150.0                       | 40                       | 40                        | 20                        | 30                       | 20                        |

**Important:** The resource plan attached to a proposal record cannot be submitted for review and approval by resource managers until the proposal becomes an approved project. Once the project proposal is selected and promoted to an approved project, this resource plan moves to the project record where the proposed hours can be adjusted and submitted for approval. The request is then routed to the appropriate resource manager for review and approval. The **committed work** allocated to each requested resource in the resource plan is displayed in the **Resource** tab of the approved project when accessed in the **Project** area of Sensei IQ. Once a proposal is promoted to a project, a summary of the resource plan is recorded against the proposal only through the **History** tab.